# 合肥共达职业技术学院高职扩招教学平台 使用手册一学生

超星集团

# 1 登录

## 1.1 下载安装

扫描下方二维码,或者从手机应用商店、App Store 搜索"学习通" 下载安装。

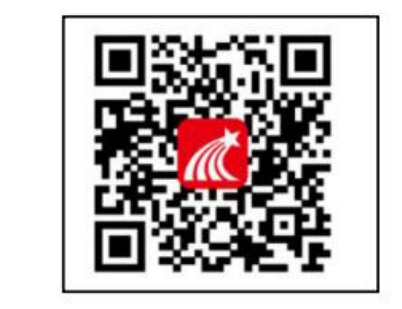

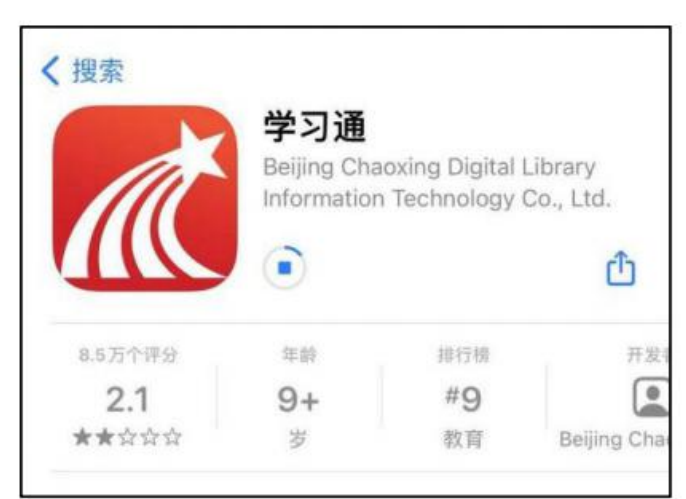

## 1.2 注册登录

#### 1.2.1 手机端

备注:

对于首次使用学习通的同学,需要注册并绑定单位及学号才能查看并 学习课程哦!

之前使用过学习通、并且学号绑定了手机号的同学直接输入手机号和密码登录。

(1)如已有帐号(已使用手机号注册可在编辑资料中绑定新单位,详细操作参考(3)绑定单位操作流程),使用手机号加密码直接登录。

(2)如是初次登录:学习通软件进入【登录/注册】页面,选择【新用户注册】,选择【一键注册】或【获取验证码注册】,获取验证码 注册需设置新的个人的密码完成登录。

| 🔐 中国联通 🗢 | 14:10                            | @ 38% 👥     | .+□中国联通                   | @ 39% <del>••</del> •• | ····中国联通 🗢 | 14:14 | @ 40% 👀 | ↓□中国联通 😤 | 14:14 | @ 40% 👀 |
|----------|----------------------------------|-------------|---------------------------|------------------------|------------|-------|---------|----------|-------|---------|
|          |                                  | 客服          | <                         | 客服                     | <          |       | 客服      | <        |       | 客服      |
| 登录       |                                  |             | 注册                        |                        | 信息验证       |       |         | 信息验证     |       |         |
| 手机号      |                                  |             | +86 🖌 1581 4899           |                        | 山东师范大学     |       |         | 山东师范大学   |       |         |
| 密码       |                                  | ₩ 年纪田朝?     | 5361                      | 436后里新花馆               | 学号/工号      |       |         | 学号/工号    |       |         |
|          | 登录                               |             | •••••                     | ŏ                      | <b>C</b>   |       |         | 姓名       |       |         |
| 新用户注册    |                                  | 手机验证窃查录     | 图9999-10世, 至少B339-<br>下一步 | F. FU. 115MH728        |            | 验证    |         |          | 检证    |         |
|          |                                  |             |                           |                        |            |       |         |          |       |         |
|          |                                  |             |                           |                        |            |       |         |          |       |         |
|          |                                  |             |                           |                        |            |       |         |          |       |         |
| 登录即表示网络  | 其它登录方式<br>11学习通 <b>(13私政策)</b> ( | D CRIPHNICO | 注册即表示同意学习通 (1946          | 政策》和《用户协议》             |            |       |         |          |       |         |

(3)登录后,在首页右下角【我】中点选个人头像,进入编辑资料 页面选择【绑定单位】进行【添加单位】,依次输入单位 UC 码 (959)、学生个人学号、密码(初始密码为 s654321s)

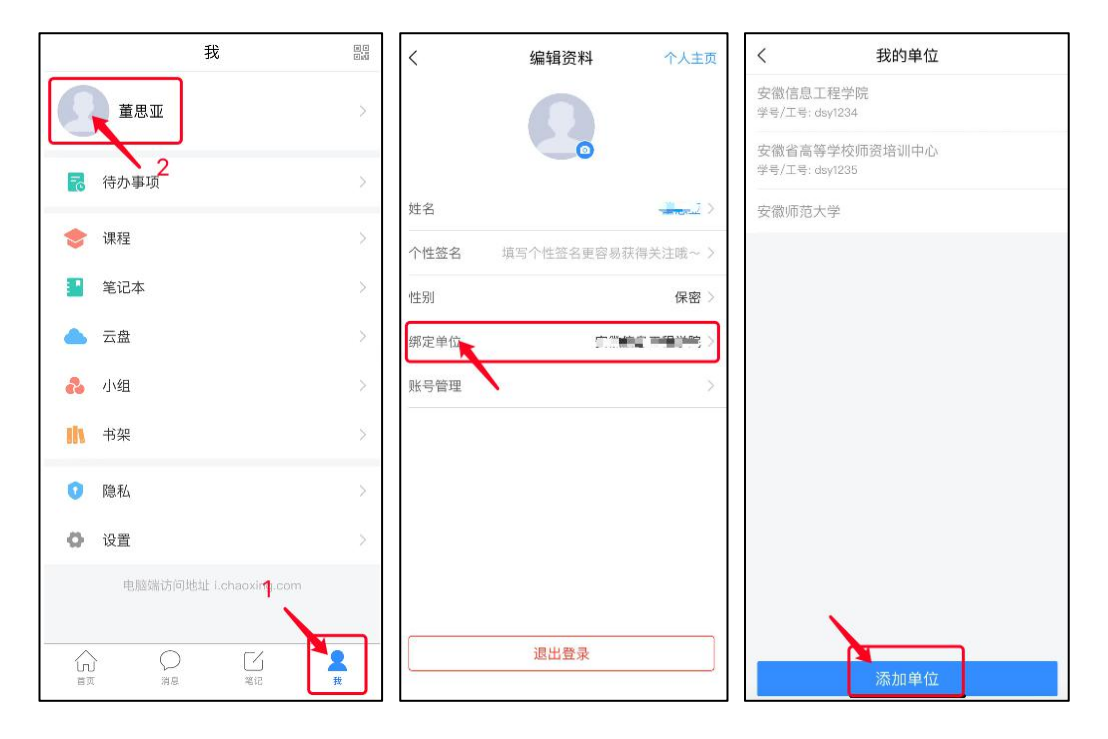

(4)登录成功之后,点击个人头像处进行单位和学号确认,若无单 位显示,则为未绑定成功,需再次进行单位和学号的绑定操作。

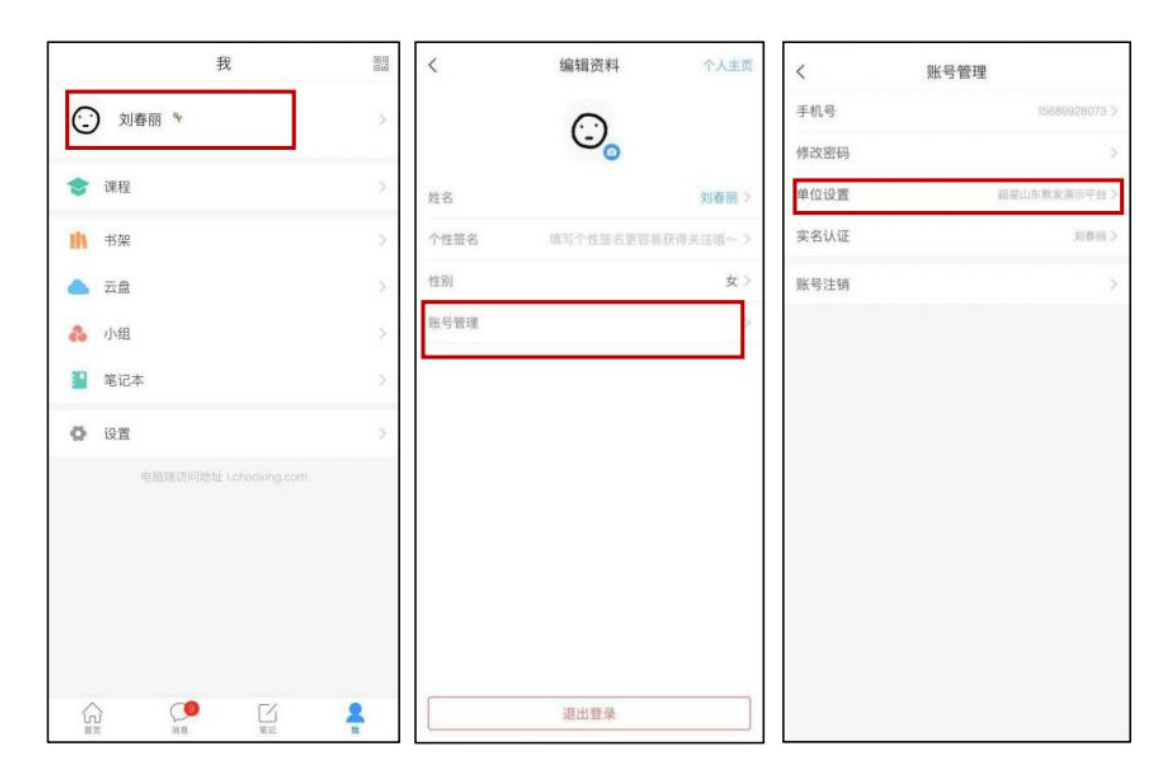

## 1.2.2 电脑端

电脑浏览器输入网址 <u>https://hfgdxykz.mh.chaoxing.com/</u>,点击右上角的

登录】按钮。

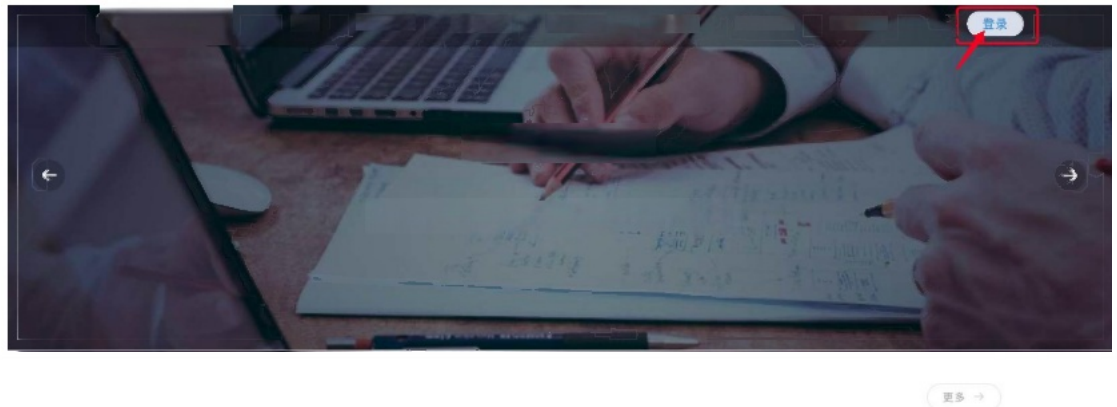

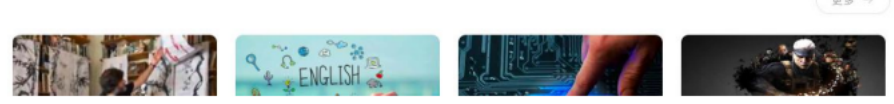

首次登录,选择登录页面【其他登录方式】,在机构账号登录页 面中依次输入:单位UC码(959)、个人学号、密码(初始

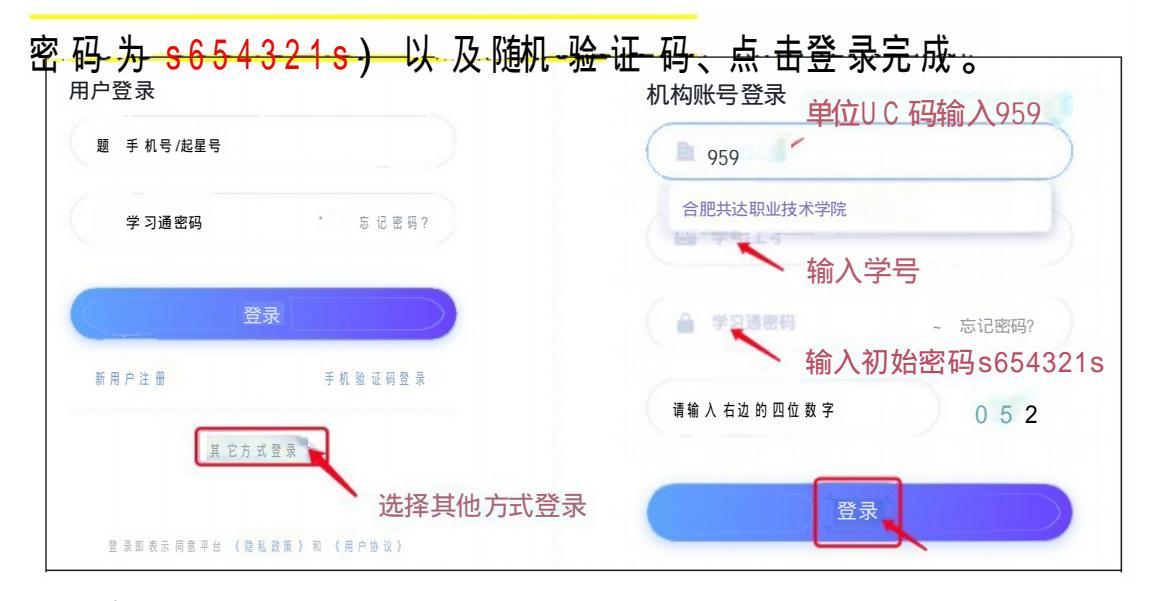

备注:

密码:用户登录系统的密码,初始密码为s654321s; 移动端认证:首次在电脑端登录时,按提示步骤绑定个人手机号,建 议绑定手机号便于快捷登录、找回密码等。(非强制要求,不绑定手 机号不影响账号正常登录学习)

| 请完善个人信息   |           |
|-----------|-----------|
| +86 - 手机制 | 输入个人常用手机号 |
| ♥ 验证码     | 获取验证码     |
| (F        | 点击刻       |
| 29        | 过 >       |

# 2 学习课程

# 2.1 手机端

## 2.1.1 进入课堂

点击右下角【我】---【课程】,即可查看课程列表点击进入开始学习。

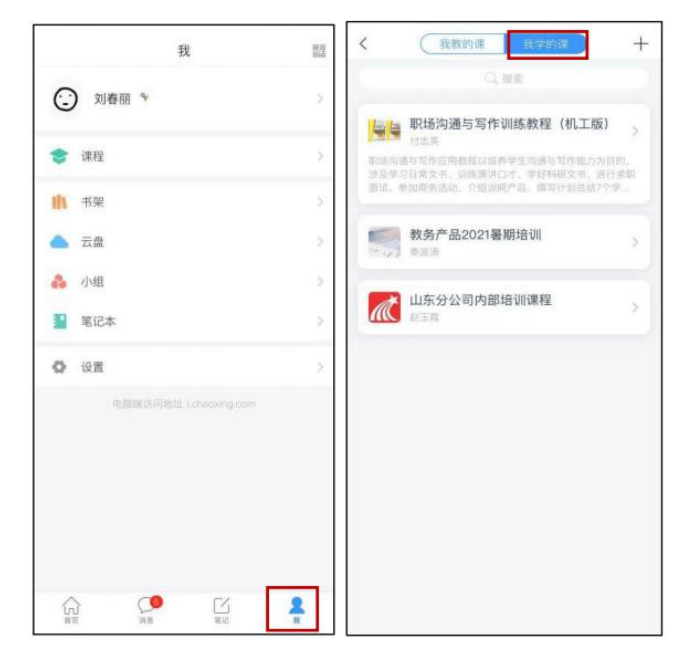

进入课程学习界面,在"章节"点击任一小标题,即可开始观看这一小 节的教学视频和教学材料。

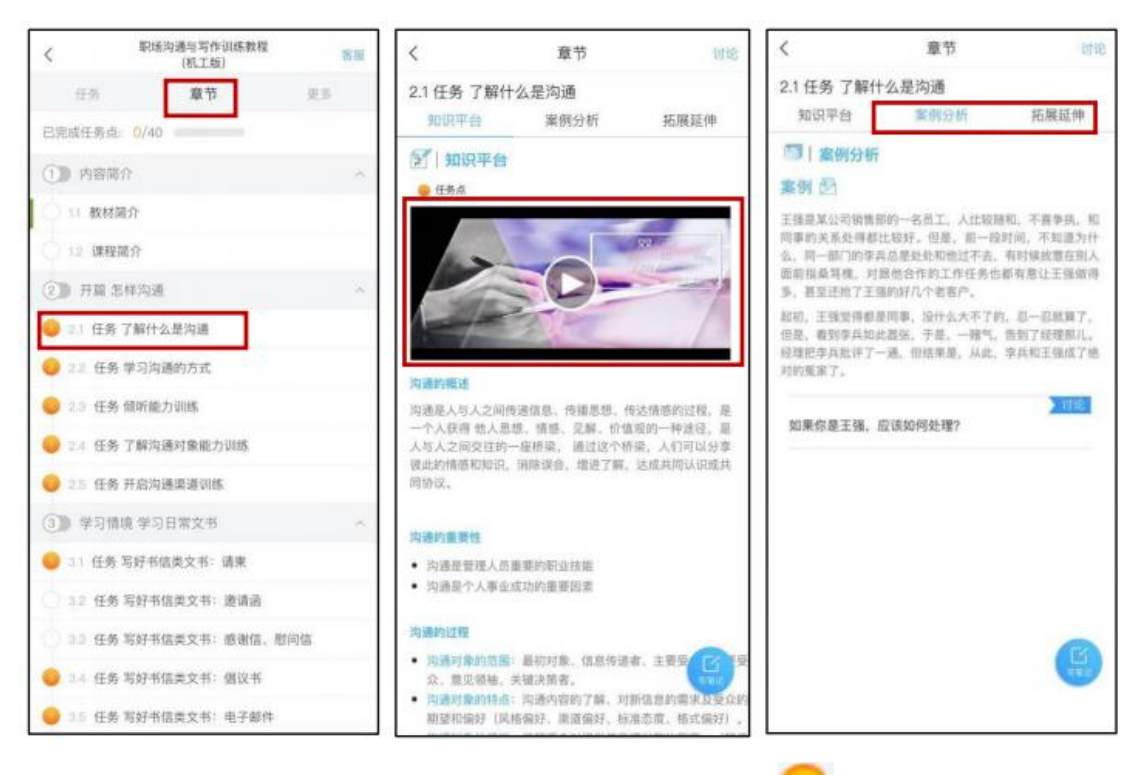

【温馨提醒】若课程未学完,未完成的任务点以 — 显示,若章节有 2 个任务点未完成,在章节名称前面会有 2 显示,当完成课程章节的 任务点,系统会自动以 9 显示。

#### 2.1.2 课上

【课堂活动】老师发起的班级课堂活动,包括签到、投票、主题讨论、 随堂练习等内容,学生在手机端收到提醒,并进行签到、回答问题、 参与讨论等。

1.课堂活动——签到

学生在学习通上收到签到任务后,可以根据老师的设置进行手势签到 /位置签到等。

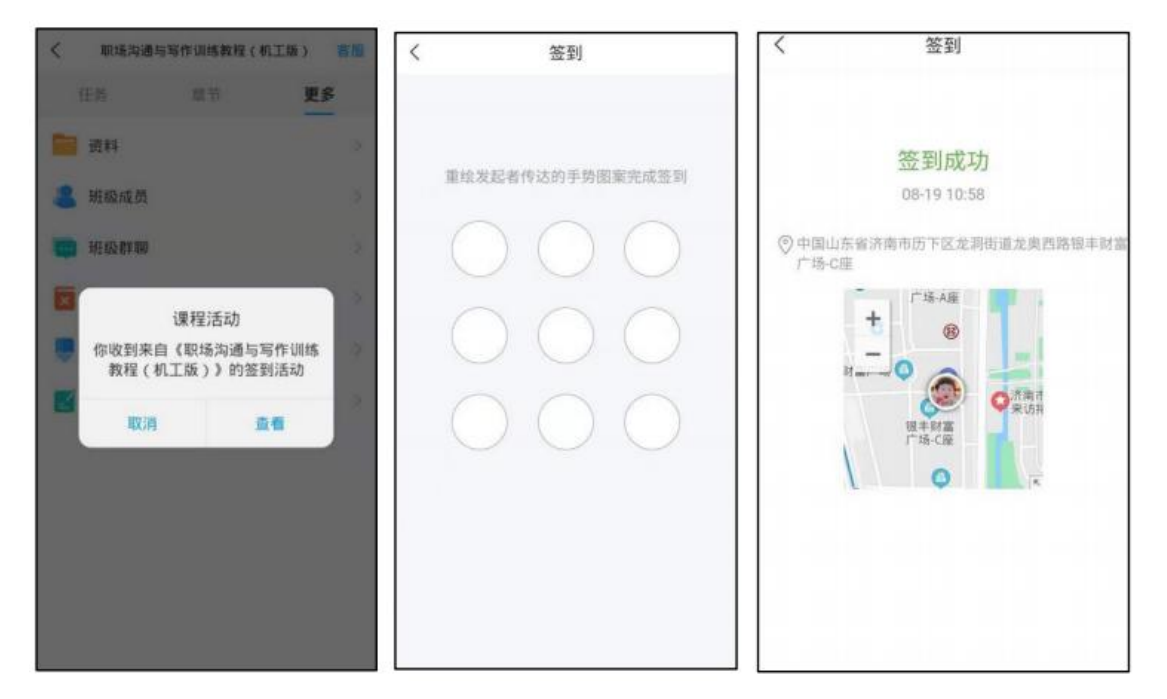

2.课堂活动——投票/问卷

学生可以在课中参与"投票/问卷"。

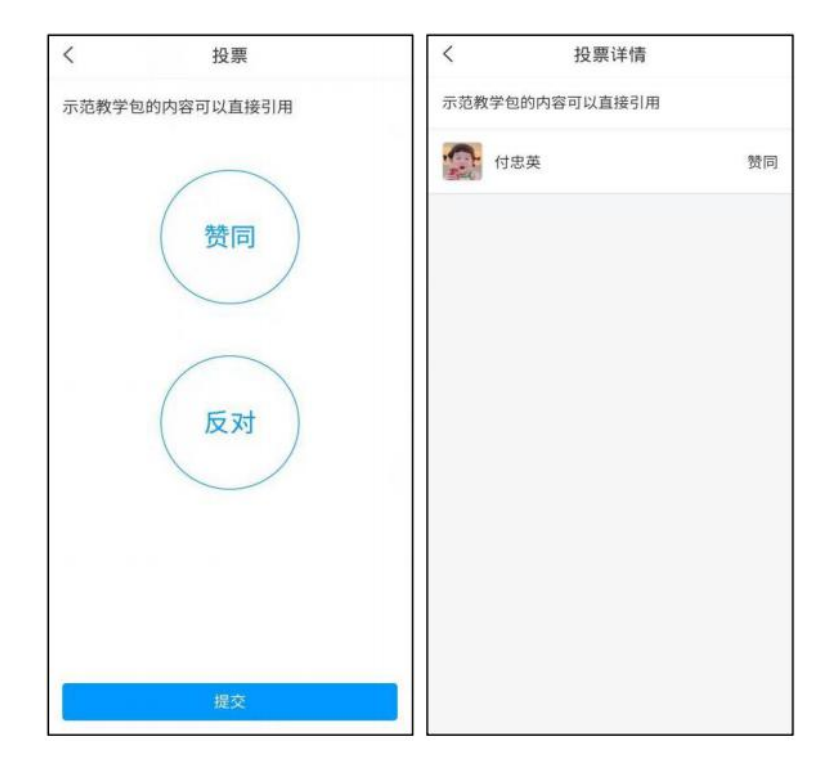

3.课堂活动——课堂练习

学习通为课程随堂答题提供单选题、多选题、判断题、填空题、简答 题 5 种题型。

老师在讲课时将会发送习题,学生可以通过课堂内容中的新课堂习题 提醒,进入习题页面,如下图所示。老师可以设置答题的时间限制(可 以提前结束)。注意题目的作答倒计时的时间从老师发送题目开始计 时, 而非点击进入习题页面,题目作答后不可更改。

| <          | 随堂练习 |  |
|------------|------|--|
| [单选题] 1+1= |      |  |
| O A.1      |      |  |
| O B.2      |      |  |
|            | 提交   |  |

#### 2.1.3 课后

上课结束后,学生可以在学习通 APP 看到课程的小结点击"我学的 课"-"更多"-"学习记录",包含签到、章节任务点、章节测验、作业、 考试、讨论等详细的数据。

| < (我教的课 我学的课                                                             | + | <        |             | 职场沟通与写作训练教程<br>(机工版) | 1  | <b>EIR</b> | <          |          | 学习记录     |                  |
|--------------------------------------------------------------------------|---|----------|-------------|----------------------|----|------------|------------|----------|----------|------------------|
| Q. ##                                                                    |   |          | 任务          | 章节                   | 更多 |            | $\odot$    | 刘春丽      |          |                  |
| 职场沟通与写作训练教程(机工版)<br>付き英<br>即场沟通与写作训练教程(机工版)                              | > | <b>a</b> | 资料<br>班级成员  |                      |    | >          | ۵          | 签到       |          | 0/0 >            |
| 这及学习日常文书、训练课师口才、学好科研文书、进行<br>面试、参加商务活动、介绍说明产品、描写计划总结?个学<br>数条产品2021展期/统训 |   |          | 班级群聊<br>错题集 |                      |    | ><br>>     | P          | 章节任务点    |          | 0/40<br>进度综名:1/2 |
| 会成方                                                                      | 2 |          | 学习记录        |                      |    | >          | E          | 章节测验     |          | 0/7              |
| 山东分公司内部培训课程                                                              | × | 2        | 课堂笔记        |                      |    | >          | <b>a</b> i | 章节学习次数   | t        | 14               |
|                                                                          |   |          |             |                      |    |            | 12         | 作业       |          | 2/4 >            |
|                                                                          |   |          |             |                      |    |            |            | 考试       |          | 1/1 >            |
|                                                                          |   |          |             |                      |    |            | Q          | 讨论       |          |                  |
|                                                                          |   |          |             |                      |    |            |            | 0<br>发表数 | 0<br>回复数 | 0<br>获赞数         |
|                                                                          |   |          |             |                      |    |            | 8          | 课程积分     |          | 0.0分             |

## 2.2 电脑端

## 2.2.1 进入课堂

登录后,点击左侧菜单列**"课程"**按钮,点击**"我学的课"**,点击下面课 程列表里的课程就可进入学习。

进入课程,点击左侧列表中的"**章节**"按钮,进行任务点的学习,将课 程章节中的任务点全部完成之后才能完成本门课程的学习(下图 3)。

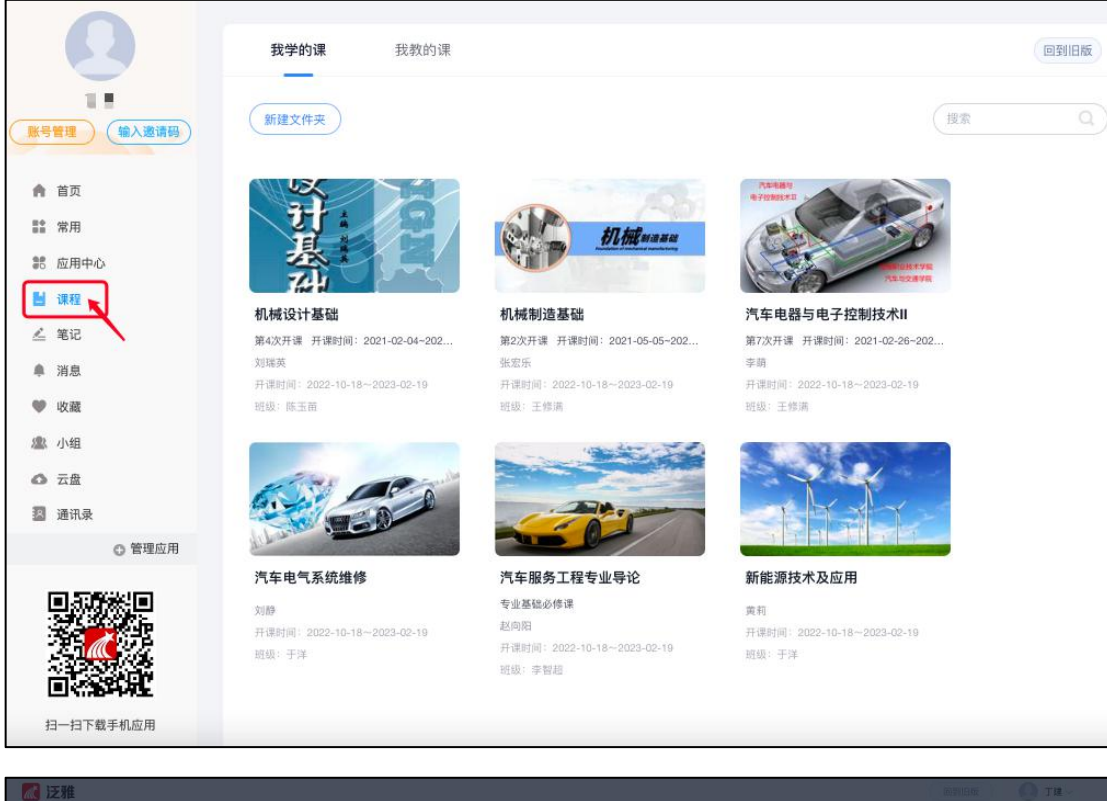

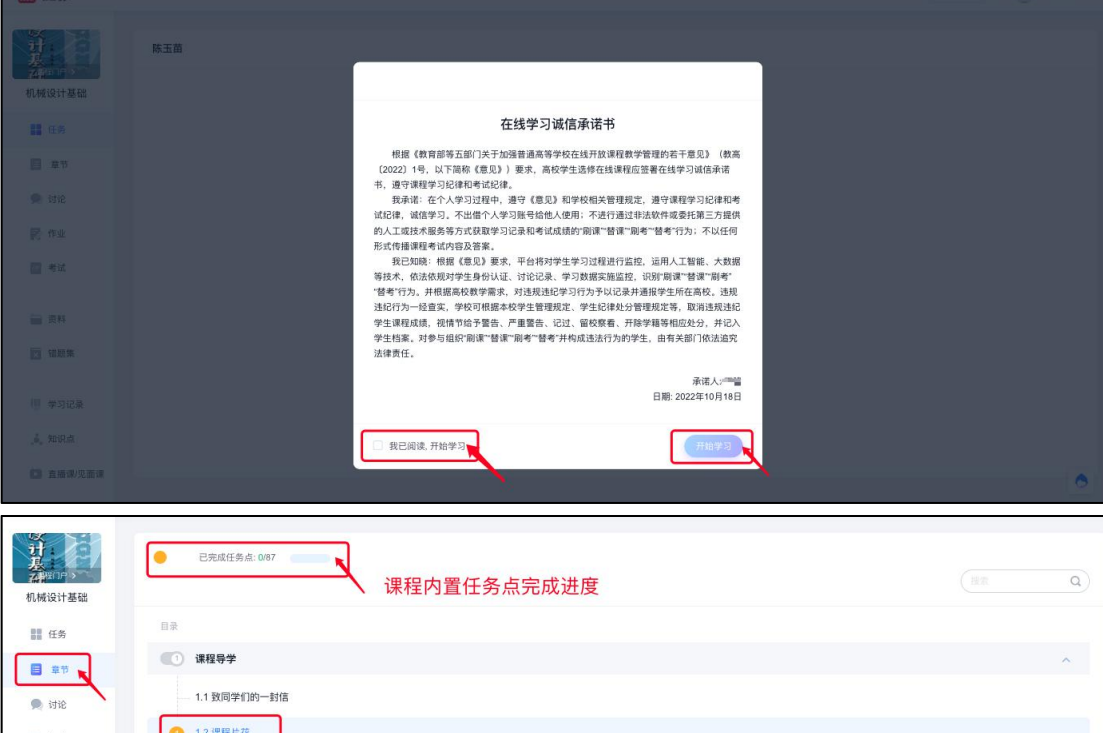

1.2 课程片花 🛃 作业 1.3 课程简介 🔝 考试 课程章节任务点 1.4 课程标准 资料 1.5 教学计划 🗵 错题集 ② 认识机械 🤍 学习记录 2.1 认识机械 如识点 2.1.1 教学设计 🚺 直播课/见面课

0

2.1.2 ppt课件

3 作业及考试

3.1 手机端

## 3.1.1 作答入口

老师发布试卷后,学生将在学习通 APP 中收到"作业/考试提交提 醒",学生可直接点击该提醒进入作答页面。

如果错过了作业/考试提醒,也可在在学习通 APP 点击"我学的课-作业/考试"进入答题。

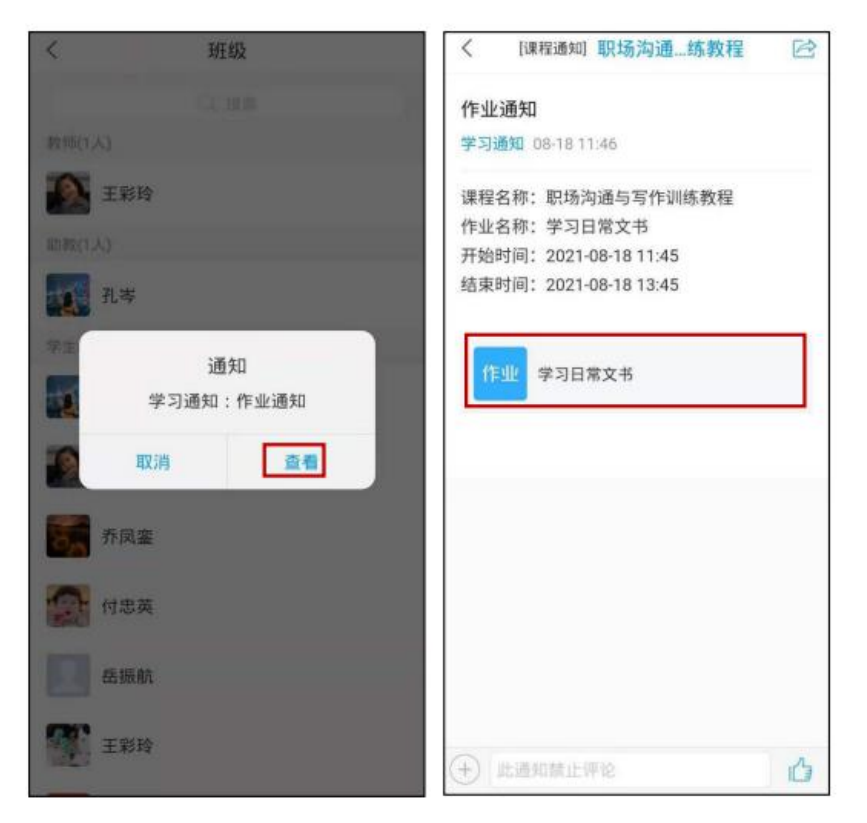

方法一:

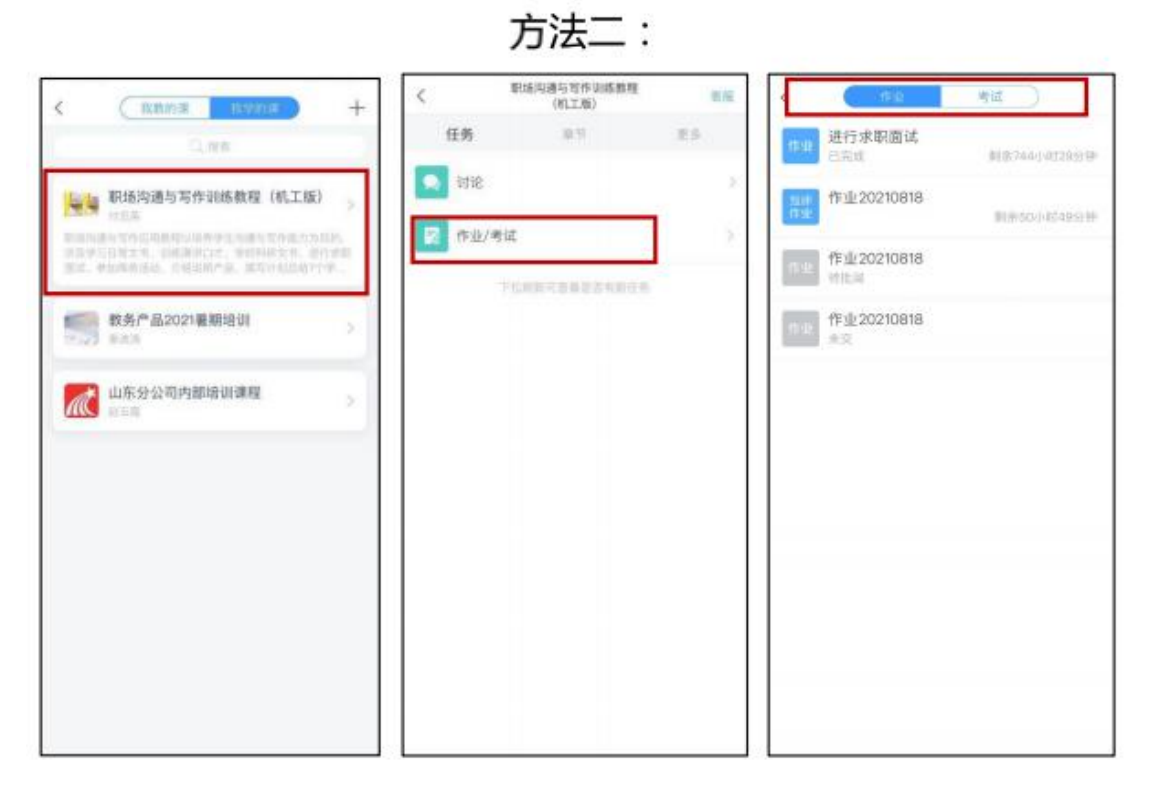

## 3.1.2 考试过程

学习通为在线考试提供单选题、多选题、判断题、填空题、简答题 5 种题型,其中简答题可以以文字和图片形式作答。

考试过程中,如果离开考试系统,会收到离开考试提醒。但学生每填 答一道题系统将实时保存作答记录,但学生必须点击试卷最后的**"去 交卷"**,才能顺利提交试卷。

考试时长结束或考试截止时间到了以后,试卷将被自动提交,逾时无法再进行作答。

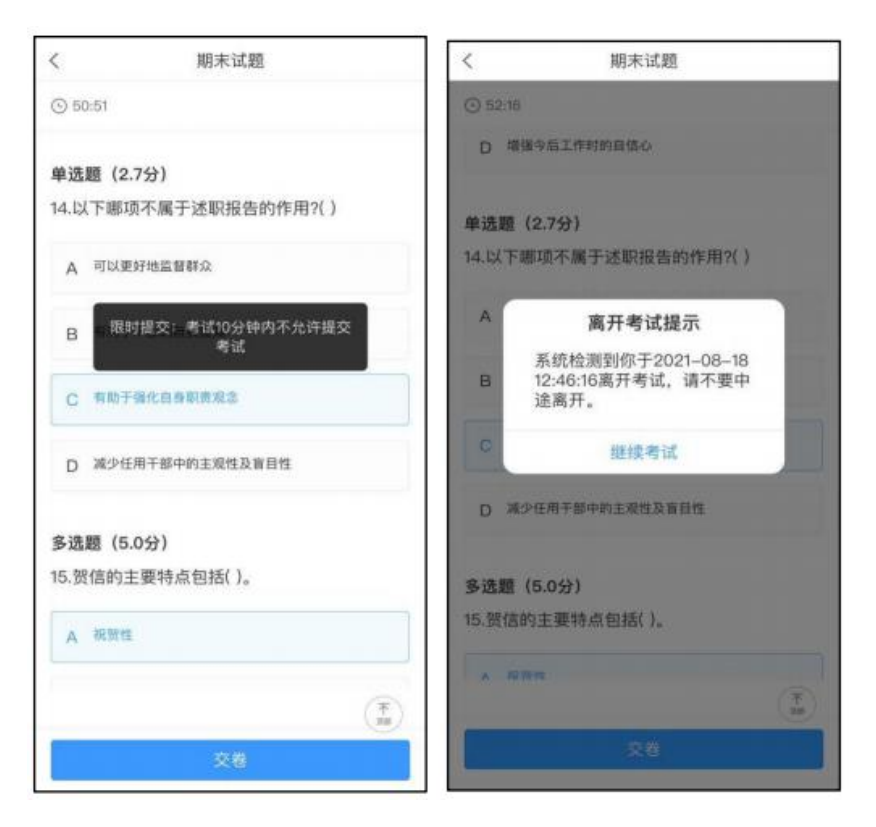

## 3.1.4 查看成绩及答案

交卷后,答案将根据老师设置的时间显示,届时学生再次点击该试卷进入,将看到个人成绩单以及每道题作答的情况。

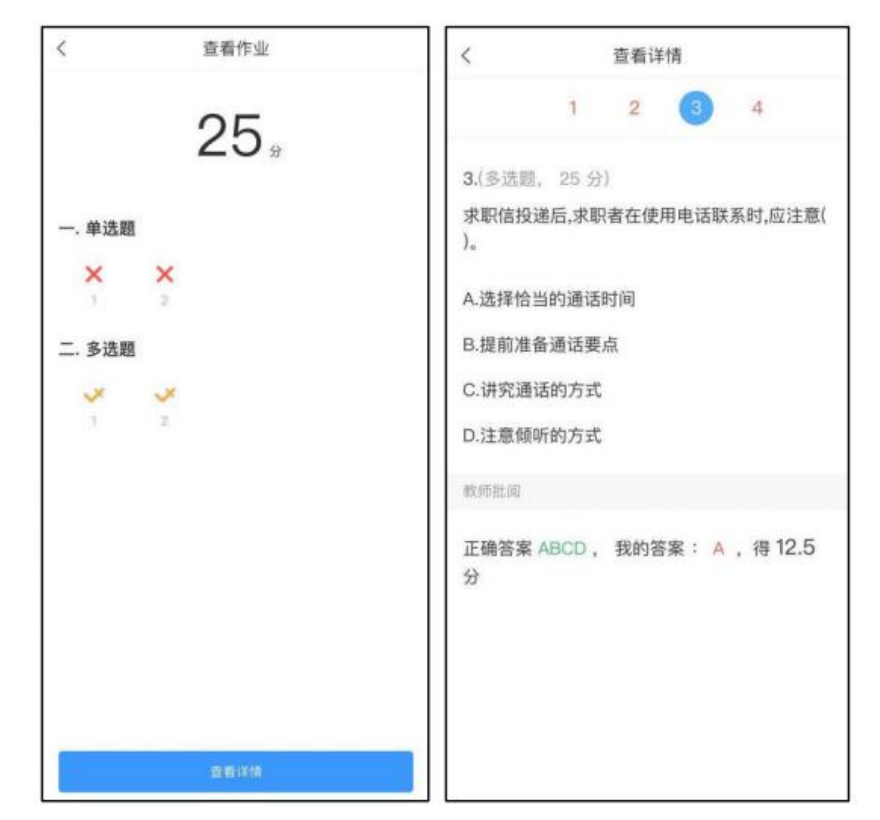

# 3.2 电脑端

# 3.2.1 作答入口

首先进入所学课程,在左侧列表找到"作业"/"考试"按钮,在右侧作 业/考试列表选择要完成的作业/考试点击进入,完成后点击右上角 "提交"按钮进行作业/考试的提交即可。

| 🚺 注雅           |                                                                         | III PUIENS | 💿 付忠英 🗸     |
|----------------|-------------------------------------------------------------------------|------------|-------------|
| - Alline       | 教学4班                                                                    |            |             |
| and a          | 1115 • 全部 - 已完成 - 未完成                                                   |            |             |
| )與刁下银村主        | 测试提交音频                                                                  |            |             |
| 1£99           | 作业 未交                                                                   |            |             |
| 章 章 章          | 作业 新建作业20200630115628<br>未交                                             |            |             |
| 🗩 itib         | 作业。例试在实现更                                                               |            |             |
| N 作业           | 的运货+题提交的件                                                               |            |             |
|                | (1): 山山<br>(1): 山山                                                      |            |             |
| 四科 田腔集         | (1)-111 例此CED 片批J注                                                      |            |             |
| 医 自测           | ① 単 測域分录题学生作等是否可以换行<br>★∞                                               |            |             |
| ◎ 学习记录         | (151) 题目乱序测试                                                            |            |             |
|                | *************************************                                   |            |             |
|                | 作业<br>非定                                                                |            |             |
|                | 作业                                                                      | 保ィ         | 字 提交        |
|                |                                                                         |            |             |
|                |                                                                         | _          | . 简答题(100分) |
| 测试提交音频         | AR844, HTD27 (H-978-HD) 2020 10 00 11/25 25                             |            |             |
| 题题: 1 调为:100.0 | 問題看, 17応央 作音的1吋, 2020-10-09 15.23 主                                     |            | 1           |
| 一. 简答题 ( 共1题 , | 100分)                                                                   |            |             |
| 1. (简答题) 测试提交音 | 墳                                                                       |            |             |
| A # 108 .      | anal • tôn • B $I \cup A$ = = = $\Omega$ $\pi$ = $\partial$ $A$ $\beta$ |            |             |
| LL Y HEIM      | a anna an an anna an an an an an an an a                                |            |             |
|                |                                                                         |            |             |
|                |                                                                         |            |             |

| Allino |                              |  |
|--------|------------------------------|--|
| 演示课程   | 筛选 💿 全部 💿 已完成 💿 未完成          |  |
| 日子 任务  | <b>考试 8.18考试</b><br>符做       |  |
| 章节     | 考试 10.29週试-副本                |  |
| 🗩 讨论   | 测试音音答案解析                     |  |
| 1年11月  | 考试 已过期                       |  |
| 🖉 考试   | 新建试卷20210625160434<br>日3/2期  |  |
| 資料     | 简答题3.15<br>已过期               |  |
| ☑ 错题集  | 考试 <b>10.29测试</b><br>已过期     |  |
| 🖍 自测   | 「古摄影试卷(线上)(A)<br>日过期         |  |
| 🖤 学习记录 | 考试 新建试卷20200713153402<br>已过期 |  |
|        | 测试音频                         |  |

| <b>小考试</b><br>塑量 2                                                   | © 09' 52''        |
|----------------------------------------------------------------------|-------------------|
| <ul> <li>一. 简答题(共1题, 5.0分)</li> <li>1. (简答题, 5.0分)职业技能重要吗</li> </ul> | 1. 简答题(5.0分)<br>1 |
|                                                                      | 2. 判断题 (5.0分 )    |
| -                                                                    |                   |

| віч | 提示    |       | × |
|-----|-------|-------|---|
|     | 确认交卷? |       |   |
|     |       | 取消 確認 |   |